## ハンディターミナル(PREA KT-2N) プログラム インストール方法

## A)パソコンでの作業

- 手順1) 「SSS for Windows インストールCD」をCDドライブに挿入します。 (自動的に PC システムのインストールがはじまりますので、キャンセルしてください。)
- 手順2) ハンディターミナルで使用する SD カードをカードリーダーに挿入します。
- 手順3) 「SSS for Windows インストールCD」内のPREAフォルダ内の以下3ファイルと 1フォルダをSDカードにコピーします。
  - AutoExec.bat
  - HTSubAPI.dll
  - SSSPREA.exe
  - ・Ht フォルダ
- 手順4) SD カードをカードリーダーから抜き取り、ハンディターミナルのメモリカード挿入口に差 し込みます。
- B)ハンディターミナルでの作業
- 手順5) ハンディターミナルの電源をONにします。
- 手順6) 以下のいずれかの方法で再起動を行います。
  - ハンディターミナル背面のリセットスイッチ(本体番号の右にある小さい穴)を細いもので押します。
  - ・ [スタート]メニューから[再起動]
- 手順7) 再起動後、しばらくすると Windows が起動します。

次にシステムを簡単に起動するための【System】キー登録を行います。

- 手順8) 1. スタートメニューから [設定] を選び、 [コントロールパネル] を選びます。 コントロールパネルが表示されます。
  - コントロールパネルから[HT 管理ツール]を選びます。
    HT 管理ツール画面が表示されます。
  - 3. HT 管理ツール画面から [システムメニュー] を選びます。

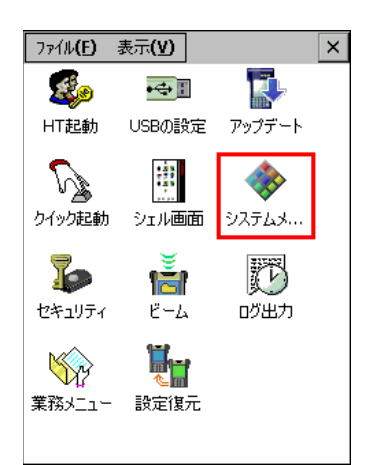

「システムメニューのプロパティ」画面が表示されます。

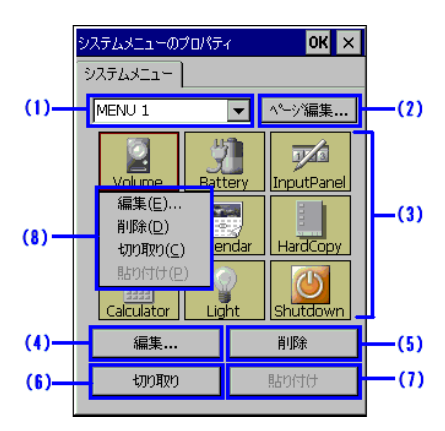

(1)にて空いているページを選択、ページがない場合は(2)でページを作成します。(3)にて
 空いているマスを選択して、(4)でシステムを登録します。システムの場所は、
 Slot3¥SSSPREA.exeを指定します。

以上で、[System]キーから、システムを簡単に起動することができるようになります。通常運用時は、[Off]ボタンでのサスペンドでの終了になりますので、[System]から起動する必要はありませんが、業務開始時やバッテリーが切れた場合、Windowsを再起動した場合などに、[System]から起動します。

## ハンディターミナル 日付時刻 設定方法

ハンディターミナルの初期状態や、ハンディの内蔵電池が切れた状態では、日付が初期値になっています。

以下の手順により、日付時刻を設定してください。

日付/時刻は、Windows CE のコントロールパネルから [日付/時刻] を選び、設定/変更します。

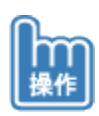

1.管理デスクトップモードに切り替えます。 Windows CE のデスクトップが表示されます。

2.スタートメニューから [設定]を選び、 [コントロールパネル]を選びます。

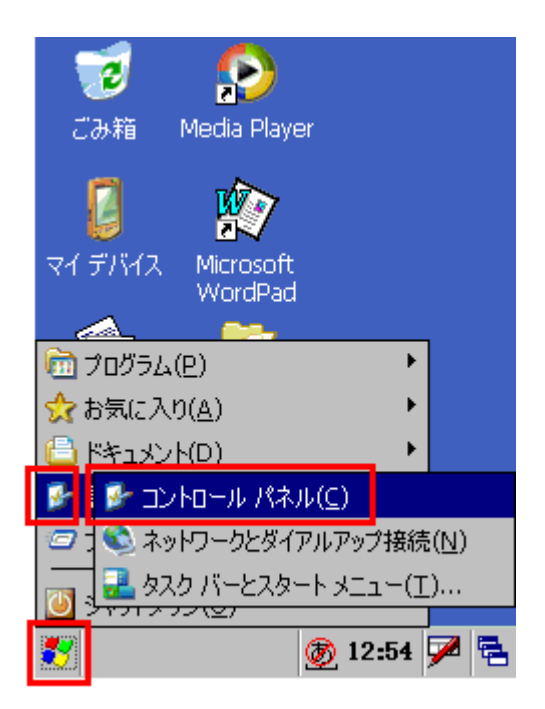

コントロールパネルが表示されます。

3.コントロールパネルから [日付/時刻] を選びます。

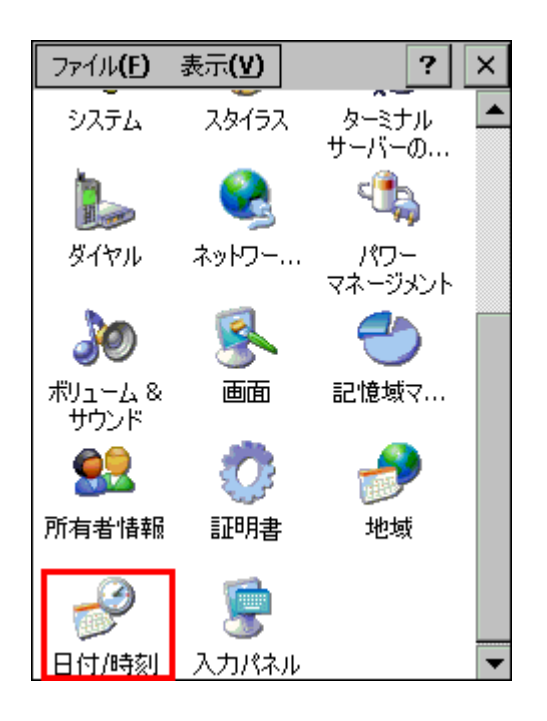

4.日付時刻を入力し、 [適用]を選びます。

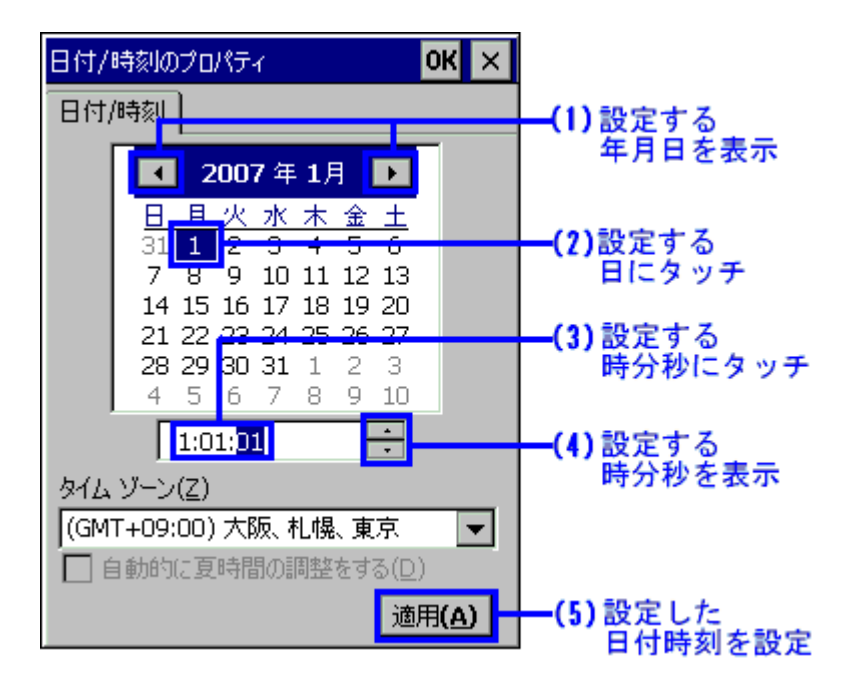

以上で終了です。